# Aan de slag

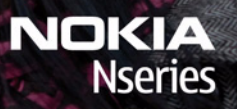

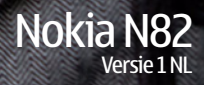

Model: N82-1

## Toetsen en onderdelen (voorkant)

Modelnummer: Nokia N82-1.

Hierna aangeduid als de Nokia N82.

- 1 Aan/uit-toets
- 2 Nokia-wisselstroomconnector (3,5 mm) voor compatibele hoofdtelefoons en TV Out-kabels
- 3 Lichtsensor
- 4 Tweede camera met lagere resolutie
- 5 Selectietoetsen
  - Tip: druk op de linkerselectietoets en \* om de toetsen te vergrendelen of te ontgrendelen.
- 6 Beltoets
- 7 Menutoets 💡
- 8 Numerieke toetsen
- 9 Bladertoets
- 10 Wistoets C
- 11 Multimediatoets
- 12 Beëindigingstoets

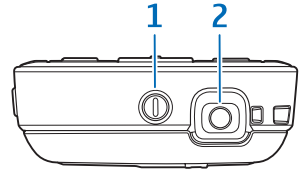

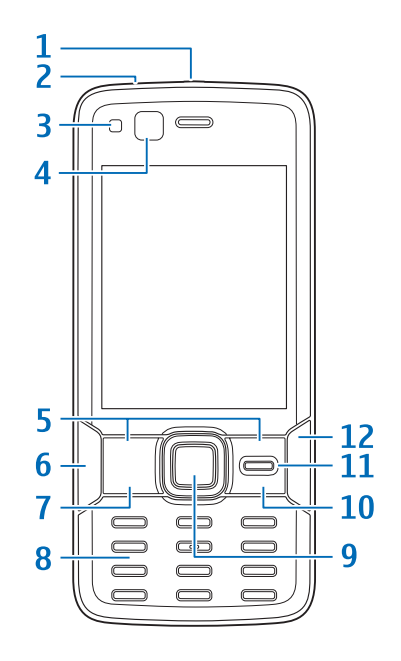

## Toetsen en onderdelen (achter- en zijkant)

- 1 Stereoluidsprekers
- 2 Camera-activeringsschakelaar met lenskap
- 3 Zoom-/volumetoets
- 4 Xenonflitser
- 5 Hoofdcamera voor het maken van foto's en het opnemen van video's met een hoge resolutie (tot 5 megapixels)
- 6 Weergavetoets 💽
- 7 Opnametoets met twee fasen **•** voor autofocus, het maken van foto's en het opnemen van video's
- 8 Micro USB-connector voor aansluiting op een compatibele pc
- 9 Geheugenkaartsleuf voor een compatibele microSD-kaart
- 10 Aansluiting voor oplader
- 11 Microfoon

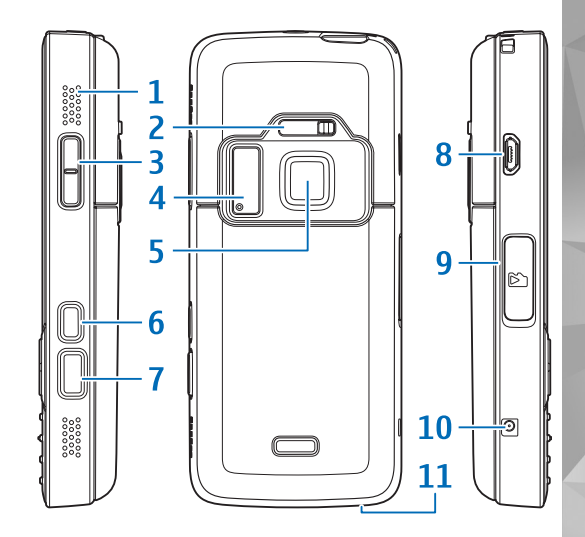

# De (U)SIM-kaart en de batterij plaatsen

Een USIM-kaart is een uitgebreide versie van de SIM-kaart die wordt ondersteund door mobiele UMTS-telefoons.

Houd alle SIM-kaarten buiten bereik van kleine kinderen.

Schakel het apparaat altijd uit en ontkoppel de lader voordat u de batterij verwijdert.

 Houd de achterkant van het apparaat naar u toe, houd de ontgrendeling ingedrukt, schuif de cover naar voren en til deze omhoog.

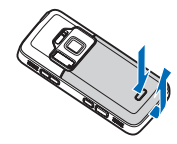

2 Als u de SIM-kaarthouder wilt ontgrendelen, schuift u deze naar rechts en tilt u de houder op.

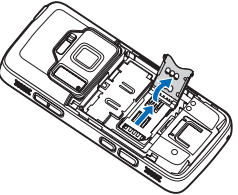

3 Plaats de SIM-kaart in de kaarthouder. Zorg ervoor dat de schuine hoek van de kaart naar de schuine hoek van de houder is gericht en dat de contactpunten van de kaart naar beneden zijn gericht. Schuif de houder naar links, terug naar de sleuf, om de houder vast te zetten op zijn plaats.

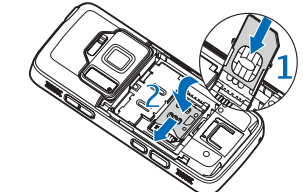

4 Plaats de batterij.

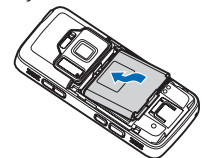

5 Plaats de cover zo dat de vergrendelingen in de richting van de sleuven liggen en schuif de cover op zijn plaats.

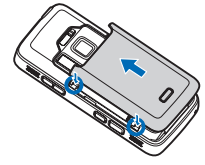

## Het apparaat inschakelen

- 1 Houd de aan/uit-toets ingedrukt.
- 2 Als u wordt gevraagd om een PIN-code of blokkeringscode, toetst u deze in en drukt u op de linkerselectietoets. De fabrieksinstelling voor de blokkeringscode is 12345.

Het apparaat heeft interne antennes.

• Opmerking: Zoals voor alle

radiozendapparatuur geldt, dient onnodig contact met een antenne te worden vermeden wanneer de antenne in gebruik is. Bijvoorbeeld, vermijd contact met de antenne gedurende een telefoongesprek. Het aanraken van een zendende of ontvangende antenne kan een nadelige invloed hebben op de kwaliteit van de radiocommunicatie en kan ervoor zorgen dat het apparaat meer stroom verbruikt dan anderszins noodzakelijk en kan de levensduur van de batterij verkorten.

- 1 Mobiele antenne
- 2 Bluetooth-technologie/ antenne voor draadloos LAN
- 3 GPS-ontvanger

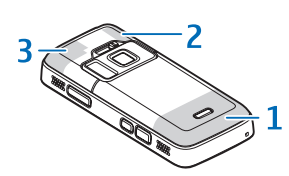

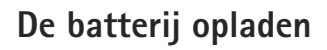

- Sluit een compatibele lader aan op een stopcontact.
- 2 Sluit het snoer aan op het apparaat. Als de batterij helemaal leeg is, kan het even duren voordat de indicator gaat bewegen.

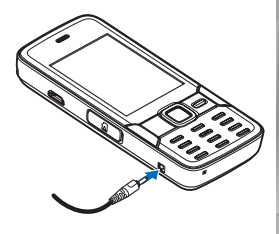

- 3 Als de batterij volledig is opgeladen, stopt de batterij-indicator. Koppel de lader los van het apparaat en daarna van het stopcontact.
- Tip: haal de stekker van de lader uit het stopcontact wanneer u de lader niet gebruikt. Een lader die is aangesloten op het stopcontact, verbruikt ook stroom wanneer deze niet is aangesloten op het apparaat.

## Geheugenkaart

Gebruik alleen compatibele microSD-kaarten die door Nokia zijn goedgekeurd voor gebruik met dit apparaat. Nokia maakt gebruik van

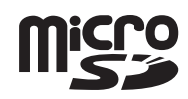

goedgekeurde industriële normen voor geheugenkaarten, maar sommige merken zijn mogelijk niet helemaal compatibel met dit apparaat. Incompatibele kaarten kunnen de kaart en het apparaat beschadigen en gegevens die op de kaart staan aantasten.

Houd alle geheugenkaarten buiten bereik van kleine kinderen.

#### De geheugenkaart plaatsen

Mogelijk is een geheugenkaart al in het apparaat geplaatst. Ga als volgt te werk als dit niet het geval is:

 Plaats uw vinger in de uitsparing onder het klepje van de geheugenkaartsleuf en open het klepje. Trek het klepje naar links om het scharnier blo het klepje opzij.

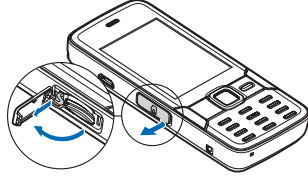

om het scharnier bloot te leggen en draai het klepje opzij.

- 2 Plaats een compatibele geheugenkaart in de sleuf. Controleer of de contactpunten op de kaart naar boven en in de richting van de sleuf zijn gericht.
- Schuif de kaart naar binnen. U kunt horen wanneer de kaart vastklikt.
- 4 Druk het scharnier weer naar binnen en sluit het klepje. Controleer of het klepje goed is afgesloten.

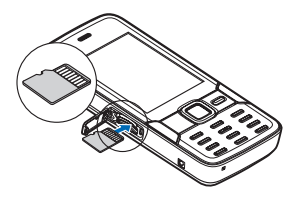

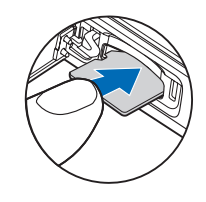

#### De geheugenkaart verwijderen

Belangrijk: Verwijder de geheugenkaart niet op het moment dat er een bewerking wordt uitgevoerd waarbij de kaart wordt gebruikt. Wanneer u de kaart tijdens een dergelijke bewerking verwijdert, kan schade ontstaan aan de geheugenkaart en het apparaat en kunnen de gegevens die op de kaart zijn opgeslagen, beschadigd raken. Ga als volgt te werk om de geheugenkaart te verwijderen:

- Druk voordat u de kaart verwijdert op de aan/uit-toets en selecteer Geheugenkrt verw.. Alle toepassingen worden gesloten.
- 2 Selecteer Ja wanneer Bij verwijderen geh.kaart worden geopende toepassingen gesloten. Toch verwijderen? wordt weergegeven.
- 3 Open het klepje van de geheugenkaartsleuf wanneer Verwijder geheugenkaart en druk op 'OK' wordt weergegeven.

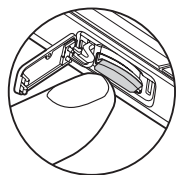

- 4 Druk op de geheugenkaart om deze los te maken uit de sleuf.
- 5 Verwijder de geheugenkaart. Selecteer OK als het apparaat is ingeschakeld.

#### Camera

Activeer de hoofdcamera door de lenskap te openen met behulp van de activeringsschakelaar voor de camera of door op G te drukken, Toepass. > Camera te selecteren en de lenskap te openen. Sluit de lenskap als u de hoofdcamera wilt sluiten.

Tip: houd de opnametoets ingedrukt als u de hoofdcamera wilt activeren terwijl de lenskap al is geopend.

Neem als volgt een foto:

- Selecteer de afbeeldingsmodus in de actieve werkbalk als de camera zich in de videomodus bevindt.
- 2 Druk de opnametoets half in om de focus op een voorwerp vast te zetten (alleen hoofdcamera, niet beschikbaar in panorama's en sportscènes). U ziet het groene symbool voor de vergren-

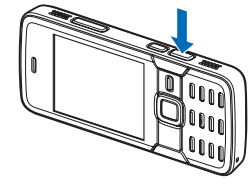

delde focus op het scherm. Als de focusvergrendeling niet lukt, brandt het rode focussymbool.

**3** Druk op de opnametoets om een foto te maken.

Gebruik de zoomtoets van het apparaat als u wilt in- of uitzoomen. Met een scène krijgt u automatisch de juiste instellingen voor kleur en belichting voor de huidige omgeving. Als u de scène wilt wijzigen, selecteert u Modi in de actieve werkbalk en een scène.

Als u de foto of video wilt verzenden via een multimediabericht, e-mail of andere verbindingsmethode, drukt u op de beltoets of selecteert u Zenden in de actieve werkbalk (netwerkdienst).

Als u de gemaakte foto of video wilt verwijderen, selecteert u Verwijd.

#### Xenonflitser

Houd een veilige afstand aan wanneer u de flitser gebruikt. Richt de flitser niet van dichtbij op mensen of dieren. Dek de flitser niet af wanneer u een foto maakt.

De hoofdcamera heeft een xenonflitser voor omstandigheden met weinig licht. U kunt de flitser in de actieve werkbalk instellen op Aan 🐓, Uit 🔞, Automatisch 🏠 of Rde-ogenrd. 💽. De xenonflitser is niet beschikbaar in:

- Sportscène
- Reeksmodus
- Camera aan de voorkant
- Videomodus

U kunt pas foto's nemen als de flitser volledig is opgeladen, tenzij u de flitser hebt ingesteld op Uit. Wanneer de flitser wordt opgeladen, knippert **T** in het scherm. Het duurt meestal enkele seconden voordat de xenonflitser is opgeladen.

#### Online delen

U kunt uw afbeeldingen en videoclips delen in compatibele online albums, weblogs of andere compatibele diensten op internet (netwerkdienst). U kunt inhoud uploaden, een niet-voltooide post opslaan als concept en later doorgaan en de inhoud van de albums weergeven. Welke inhoudstypen worden ondersteund, is afhankelijk van de serviceprovider.

U kunt pas afbeeldingen en video's online delen nadat u zich hebt geabonneerd op de dienst via een serviceprovider voor het delen van online afbeeldingen. Vervolgens moet u een nieuwe account maken. Neem contact op met uw serviceprovider voor details over het abonneren op de dienst.

Als u een bestand eenvoudig wilt uploaden, drukt u op 9 en selecteert u Galerij > Afb. en video, het bestand dat u wilt uploaden en 💽 in de actieve werkbalk.

## Multimediamenu

Met het multimediamenu kunt u multimedia-inhoud weergeven die u het vaakst hebt gebruikt, zoals afbeeldingen en video's, muziekclips, favoriete webbookmarks en locaties die u hebt opgeslagen in Nokia Maps. U kunt ook uw favoriete spelleties starten of uw favoriete contactpersonen definiëren en hen bellen of

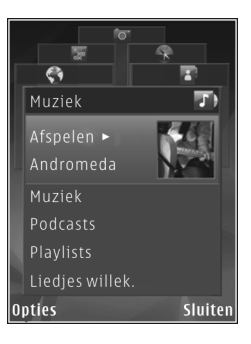

tekstberichten naar hen verzenden.

De geselecteerde inhoud wordt weergegeven in de bijbe-horende toepassing.

Druk op de multimediatoets als u het multimediamenu wilt openen of sluiten. Gebruik de bladertoets als u door het multimediamenu wilt navigeren.

# Positionering (GPS)

GPS (Global Positioning System) is een wereldwiid radionavigatiesysteem dat bestaat uit 24 satellieten en hun grondstations waarmee de werking van de satellieten in de gaten wordt gehouden. Het apparaat heeft een interne GPS-ontvanger.

De accuratesse van locatiegegevens kan negatief worden beïnvloed door een gebrekkige satellietconfiguratie. De beschikbaarheid en kwaliteit van GPS-signalen kunnen negatief worden beïnvloed door uw positie, gebouwen. natuurlijke obstakels en weersomstandigheden. U moet de GPS-ontvanger alleen buitenshuis gebruiken voor de ontvangst van GPS-signalen. Het kan de eerste keer enkele minuten duren voordat de verbinding tot stand komt.

De GPS-ontvanger beyindt zich boven op het apparaat. Wanneer u de ontvanger gebruikt, houdt u het apparaat rechtop in uw hand in een hoek van ongeveer

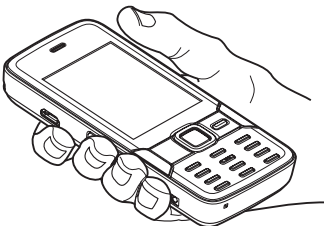

45 graden, in de open lucht.

Het apparaat ondersteunt ook Assisted GPS (A-GPS) (netwerkdienst). A-GPS wordt gebruikt om ondersteunende gegevens op te halen via een packetgegevensverbinding. Hiermee kan uw huidige locatie worden berekend wanneer het apparaat signalen van satellieten ontvangt.

U kunt GPS beter niet gebruiken voor exacte plaatsbepaling en u moet nooit uitsluitend op de locatiegegevens van de GPS-ontvanger en mobiele radionetwerken vertrouwen voor plaatsbepaling of navigatie.

#### Kaarten

Met Kaarten kunt u uw huidige locatie op de kaart bekijken, bladeren door kaarten voor verschillende steden en landen, zoeken naar adressen en routes plannen. De kaartdekking verschilt per land. Druk op *§* en selecteer Kaarten als u de toepassing Kaarten wilt openen.

Wanneer u Kaarten opent, wordt ingezoomd op de locatie die na uw vorige sessie is opgeslagen.

Bijna alle digitale cartografie is niet helemaal accuraat en volledig. Vertrouw nooit uitsluitend op de cartografie die u downloadt voor gebruik in dit apparaat.

#### Kaarten downloaden

Nokia Map Loader is pc-software waarmee u kaarten voor verschillende landen via internet kunt downloaden en installeren op het apparaat. Als u Nokia Map Loader wilt gebruiken, moet u de toepassing eerst installeren op een compatibele pc. U kunt de software downloaden vanaf de webpagina www.nokia.com/maps. Volg de instructies in het scherm.

Tip: u kunt ook kaarten downloaden via een WLAN-verbinding (draadloos LAN).

Wanneer u over de kaart in het scherm schuift, bijvoorbeeld om naar een ander land te gaan, wordt een nieuwe kaart automatisch gedownload. U moet dan wel verbinding met internet hebben. Bij het downloaden van kaarten worden mogelijk grote hoeveelheden gegevens via het netwerk van de serviceprovider verzonden. Neem contact op met uw serviceprovider voor meer informatie over de kosten van gegevensoverdracht.

Via de gegevensteller (kB) in het scherm kunt u zien hoeveel gegevens zijn overgedragen. De teller geeft de hoeveelheid netwerkverkeer aan wanneer u door kaarten bladert, routes maakt of online zoekt naar locaties.

De kaarten worden automatisch opgeslagen in het apparaatgeheugen of op een compatibele geheugenkaart (indien geplaatst in het apparaat).

#### Zoeken

Selecteer Opties > Plaats zoeken > Dichtbij en een categorie als u interessante locaties in de buurt van uw huidige locatie of andere locaties op de kaart wilt weergeven. Als u op naam wilt zoeken naar een interessante locatie, selecteert u Opties > Plaats zoeken > Trefwoorden zoeken of voert u de eerste letters van de naam in en selecteert

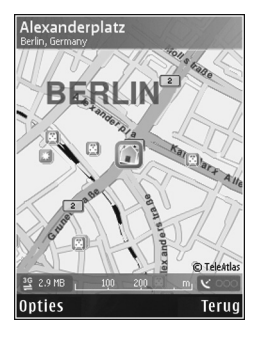

u Zoeken. Selecteer Opties > Plaats zoeken > Op adres als u op adres wilt zoeken naar een locatie.

Als u een zoekresultaat op de kaart wilt weergeven, drukt u op de bladertoets en selecteert u Weergeven op kaart. Selecteer Terug als u wilt terugkeren naar de lijst met resultaten.

## Ondersteuning

## Help

De Help-functie biedt instructies voor het gebruik van het apparaat. Deze functie is toegankelijk vanuit elke toepassing via Opties > Help.

#### Gebruikershandleiding

Raadpleeg de gebruikershandleiding voor andere belangrijke informatie over het apparaat.

#### Online

Kijk op www.nseries.com/support of uw lokale Nokia-website voor de meest recente handleidingen, aanvullende informatie, downloads en diensten voor uw Nokia-product.

Tip: u kunt de ondersteuningspagina's ook openen via de webbrowser in het apparaat. © 2007 Nokia. Alle rechten voorbehouden.

Nokia, Nokia Connecting People, Nseries en N82 zijn handelsmerken of gedeponeerde handelsmerken van Nokia Corporation. Namen van andere producten en bedrijven kunnen handelsmerken of handelsnamen van de respectievelijke eigenaren zijn.

Onrechtmatige reproductie, overdracht, distributie of opslag van dit document of een gedeelte ervan in enige vorm zonder voorafgaande geschreven toestemming van Nokia is verboden.